## Aggeggiare su Larigira - Gennaio 2024

- 1. Che è sta roba ... P. 1
- 2. Il tour calendar, list, add time, add audio ... P. 1
- 3. Nei dettagli tipi di tempo, tipi di audio, lista di audio ... P. 3
- 4. Nel pratico I le repliche ... P. 4
- 5. Nel pratico II le finte dirette ... P. 6

## 1) Che è sta roba?

- Spiegazione semplice: È un software che con grande magia prende un **dato audio** e lo fa suonare alla radio in un **dato momento**. Ci aiuta a gestire spottini, "finte dirette" e repliche.

- Spiegazione leggermente più complessa: il server di Radio xxx manda in streaming un flusso audio. Quando nessuno sta facendo una diretta, suddetto audio non è altro che una playlist. Essa è generata in locale sul server stesso da un software chiamato Mpd. Solitamente la playlist pesca da una cartella con tanta musica (la famosa cartella della bobina). Larigira è in grado di modificare suddetta playlist inserendo un dato audio in un dato momento.

## 2) Il tour

#### - Intanto, visitate https://larigira

- Vi verrà chiesto user e password (per averli, chiedeteli in assemblea)

- Cliccate in giro quanto vi pare ed esplorate, l'importante è non cambiare le cose... Il vostro intuito vi guiderà a non salvare modifiche o cancellare eventi! Per favore, se pensi di aver fatto qualche danno, dillo e si risolve, succede a tutts.

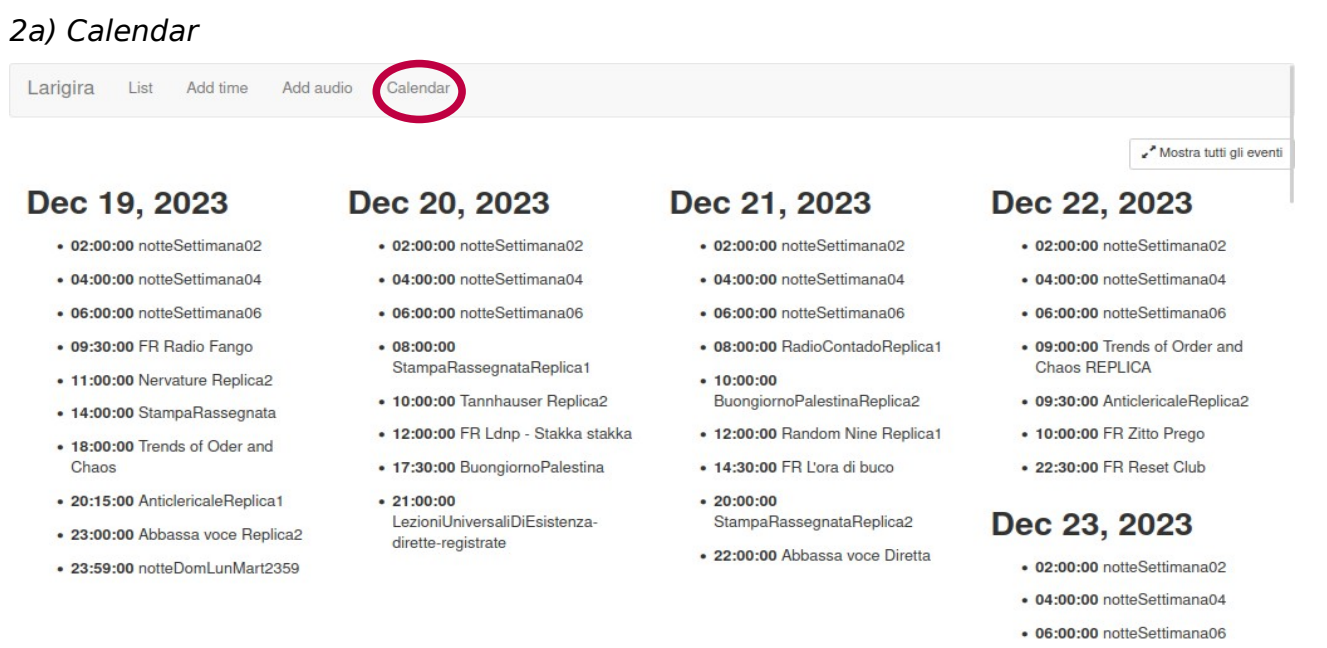

• 11:30:00 Trends Of Order and

- La pagina Calendar è un calendario di eventi disposti ordine cronologico.

- Ad ogni **evento** è assegnato un **nome** (ad esempio *RadioContadoReplica1*), un'**ora** e un **giorno**. Cliccando su un evento, è possibile modificare tutti i suoi parametri (dopo ci guardiamo!)

- Il bottone "*Mostra tutti gli eventi*" (in alto a dx) rivela quegli eventi molto frequenti, ad esempio i jingle o spottini che vanno in onda automagicamente ogni due ore. Sono normalmente nascosti alla vista per praticità di consultazione del calendario.

### 2b) List

| Larigira List Add time Add audio Calendar |                                |
|-------------------------------------------|--------------------------------|
| Expand/collapse everything                |                                |
| Event 140 Urlo dei Balcani Replica2       |                                |
| Change time for this event                | Change audios for this event   |
|                                           | 1. IurlodeibalcaniRss 💉 Edit   |
| Event 4 jingle                            |                                |
| Change time for this event                |                                |
|                                           | 1. spottini 🖉 Edit             |
| Event 91 StampaRassegnataReplica2         |                                |
|                                           | ✓ Change audios for this event |
|                                           | 1. stamparassegnataRss 🖉 Edit  |

- La pagina *List* è una **lista** di **eventi**. Non sono disposti in ordine cronologico.

- Per velocizzare la ricerca dell'evento che ci interessa, consigliamo di usare la funzione che tutti i browser web hanno di "ricerca nel testo" (attivabile con CTRL + F)

- Anche qui, tutti gli eventi hanno caratteristiche modificabili... ma dopo ci guardiamo!

#### 3b) Add time

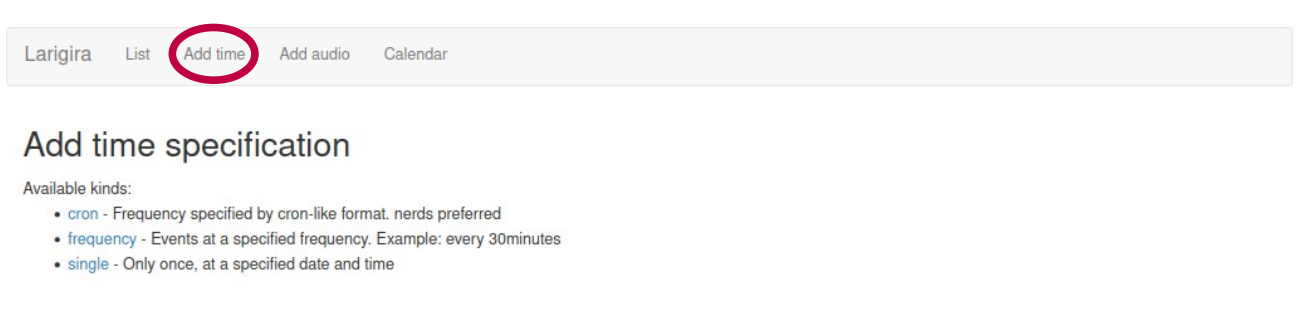

# - Si visita questa pagina per aggiungere in rigira **un evento** ed impostare la sua frequenza

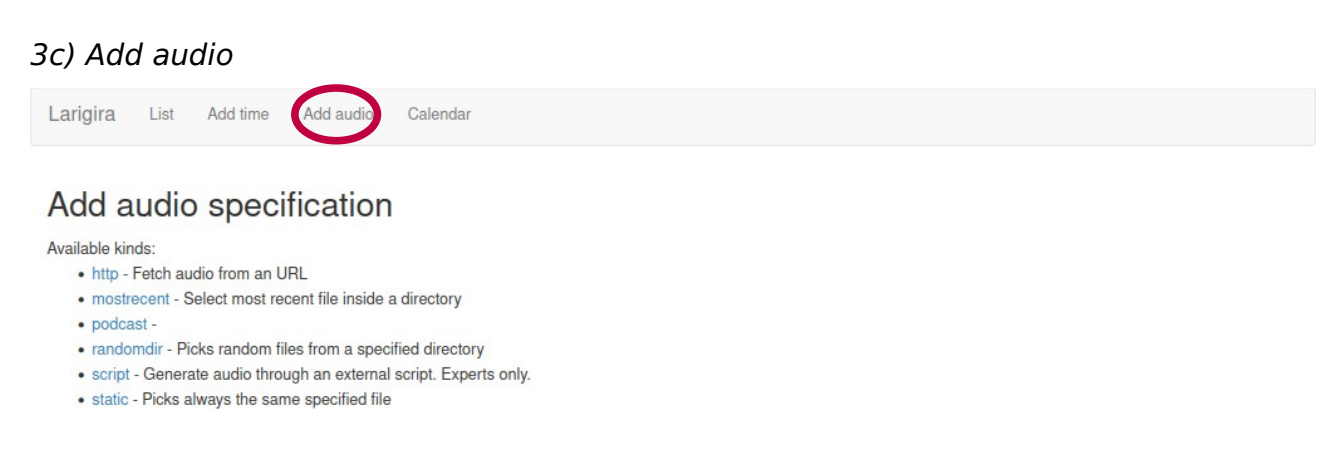

- Da questa pagina si aggiunge  $\mathbf{l}'\mathbf{audio}$  che verrà riprodotto durante un evento.

# 3) Nei dettagli

Come abbiamo visto, Larigira si basa su **eventi:** essi posseggono un **tempo** e un **audio**. La combinazione di questi elementi cambia notevolmente il risultato finale, Larigira offre varie tipologie di entrambe.

## *3a) Tipi di tempo*

Nella pagina "Add Time" sono riportate tre opzioni, quelle che utilizziamo di solito sono:

- *Frequency*: per tutti quegli eventi che devono essere **ripetuti nel tempo**, rispettando una determinata frequenza (ad esempio, ogni 30 min o ogni 2 settimane)

- <u>Single</u>: per quegli eventi che vogliamo che accadano **una volta sola**, quando decidiamo noi.

! Una volta creato un evento, i suoi parametri saranno sempre consultabili e modificabili attraverso il bottone "*Change time for this event*" nella pagina "*List*" !

# 3b) Tipi di audio

Nella pagina "Add Audio" sono riportate sei opzioni, ma usiamo di solito:

- <u>http</u>: per prendere un audio da un **URL online**. Basta che il link finisca con un estensione audio come .mp3 , .ogg , ecc!

- *podcast*: per programmare le **repliche** delle trasmissioni.

- *static*: per riprodurre un file audio specifico già presente sul **server** della radio (ad esempio uno spot)

! Una volta creato un audio, i suoi parametri saranno sempre consultabili e modificabili attraverso il bottone "*Edit*" nella pagina "*List*" !

# 3c) Lista di audio

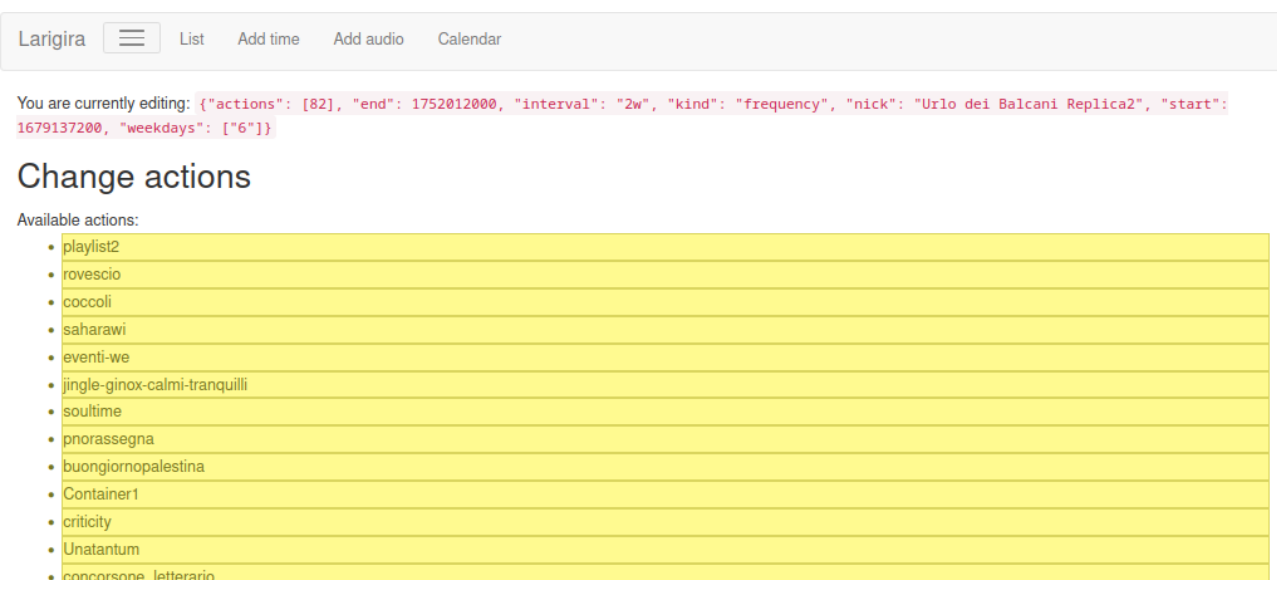

Tutti (ma proprio tutti) gli audio creati appaiono in una **lista di audio** (si distingue perchè è l'unica cosa colorata di **giallo** su Larigira).

A questa lista si accede **automaticamente** appena creato un evento, e da questa pagina si indica all'evento quale audio riprodurre.

N.B.: un singolo evento può essere impostato per riprodurre più di un audio.

! Questa lista è modificabile attraverso il bottone "*Change audios for this event*" nella pagina "*List*" !

## 4) Nel pratico I - le repliche

I casi di utilizzo de Larigira possono essere vari e fantasiosi. Dato che a noi interessa principalmente perché gestisce le **repliche** delle nostre amate trasmissioni, proviamo ad impostarne una!

# 4a) Creare il giusto audio

Innanzitutto, visita la pagina "*Add audio*" e crea un audio "*podcast*". Compila i campi seguendo l'immagine!

#### Audio nick

nuovo-programma-Rss

A simple name to recognize this audio

URL

URL of the podcast; it must be valid xml

Accetta solo audio lunghi almeno:

Leaving this empty will disable this filter

Accetta solo audio lunghi al massimo:

Leaving this empty will disable this filter

#### Sort episodes

date

Play from episode number

0

Episodes count from 0; 0 is a sane default

Reverse sort (descending)

Submit

- <u>Audio nick:</u> Il **nome** dell'audio, rendilo riconoscibile. Scrivi **RSS** in fondo, servirà a ricordarsi che si tratta di un audio podcast
- <u>URL</u>: Il link ai file audio. Deve indicare la tua trasmissione, quindi controllalo bene! --- Sfruttiamo qui l'organizzazione per categorie del sito di Wombat che raggruppa le puntate delle singole trasmissioni. Da notare l'aggiunta di /feed : il Feed Rss è uno standard di internet che, tra le altre cose, rende più schematici i contenuti di un articolo: Larigira sarà così in grado di individuare da sola il file audio da riprodurre, scegliendo all'interno della lista di articoli (ovvero puntate radio) che le forniamo.
- <u>Sort episodes:</u> l'ordine in cui riprodurre le puntate della trasmissione.
  "Date" riproduce l'ultima puntata in ordine cronologico, cioè la più recente (ottimo per le repliche!!).
  "Random" riproduce le puntate in ordine sparso (ottimo per quando le trasmissioni sono in pausa e non producono nuovi contenuti!)
- Quando hai compilato tutto, schiaccia il tasto *Submit*! Fatto!

## 4b) Creare l'evento

## Visita la pagina "Add time" e crea un evento "frequency".

#### Alarm nick

nuovo-programma-replica1

A simple name to recognize this alarm

#### Frequency

1w

in seconds, or human-readable (like 9w3d12h)

#### Start date and time

12/12/2024, 10:00:00 AM

Before this, no alarm will ring. Expressed as YYY

#### End date and time

mm/dd/yyyy, --:--:-- --

After this, no alarm will ring. Expressed as YYYY-I

#### Days on which the alarm should be played

| Monday    |
|-----------|
| Tuesday   |
| Wednesday |
| Thursday  |

The alarm will ring only on selected weekdays

Submit

- <u>Alarm nick:</u> rendilo riconoscibile, indicando che è una replica
- <u>Frequency</u>: la frequenza con cui l'evento accade. Indicare numero + lettera: h=ore, d=giorni, w=settimane. Solitamente la replica di una trasmissione va in onda una volta alla settimana, quindi 1w.
- <u>Start date and time</u>: data e ora di inizio evento. Attenzione la data è da inserire così: mese/giorno/anno

Chiaramente è importante segnare l'**orario giusto** in cui deve andare in onda la replica

- <u>End date and time</u>: può essere lasciato vuoto, è buona pratica concludere l'evento quando prevediamo che non trasmetteremo per un po', come accade ad esempio in **estate**. Così facendo, eviteremo di mandare in onda sempre la solita replica per tre mesi.
- <u>Days on which the alarm should be played:</u> indica il **giorno della settimana** in cui la replica deve andare in onda. Tenendo premuto il tasto CTRL se ne possono all'occorrenza selezionare più di uno.
- Quando hai compilato tutto, schiaccia il tasto *Submit*! Fatto!
- Adesso che hai creato l'evento, verrai automaticamente reindirizzato alla pagina "*lista di audio*", (quella tutta gialla).

#### 4c) Dire all'evento che audio suonare

| •     | annoassaoorz i                     |
|-------|------------------------------------|
| •     | lezioni-universali-desistenzaRSS   |
| •     | lezioni-universali-di-esistenzaRSS |
| •     | Random9 random                     |
| ction | s currently added:                 |
| nuo   | ro-programma-Rss                   |
| Sav   | e                                  |

- L'**audio** precedentemente creato comparirà **in fondo** al listone giallo: prendilo con il mouse. **Trascinalo nel riquadro tratteggiato**, sotto la scritta "*Actions currently added*". Per **togliere un audio** dal riquadro tratteggiato, usa il mouse e trascinalo fuori.

- Nella cornice tratteggiata possono essere inseriti **più audio**, ad esempio uno spottino prima della replica che avverta che non si tratta di una diretta

# - Clicca "Save", OTTIMO!

# 4d) Gustati la replica yeah

- **Controlla** nella pagina "*Calendar*" che il tuo evento sia effettivamente comparso all'ora giusta con il giusto audio. Se non è così, chiedi aiuto.

- Controlla anche sul **sito della radio** che sia effettivamente indicata nel palinsesto! Se non è così, cambia la pagina della tua trasmissione.

- Ascolta la radio ;)

# 4e) Tieni pulita Larigira

- Se non ti serve più la replica, cancella l'evento attraverso il bottone "*Change time for this event*" nella pagina "*List*" e clicca sul **bottone rosso** "*Cancella*".

- Se non vuoi cancellare tutto ma vuoi continuare a mandare puntate vecchie del tuo programma... fai pure, basta che lo dici. Intanto puoi modificare l'audio attraverso il bottone "*Edit*" nella pagina "*List*" e modificare il parametro "*Sort*", modificandolo da "**date**" a "**random**".

- Purtroppo la lista gialla di audio non può essere pulita dall'interfaccia grafica! Peccato :(

# 5) Nel pratico II - le finte dirette

Aha, pensavi che fosse finita!

Più trasmissioni si trovano nella necessità di mandare contributi registrati nella loro fascia oraria, impostando "finte dirette".

# 5a) Metodo 1: fai come se fosse una replica

# Segui tutti i passi del punto 4! Ricapitolando:

- Fai un audio di tipo "*podcast*" (indicando il parametro "*date*")
- Fai un evento di tipo "frequency" il giorno e l'ora in cui vuoi la tua "finta diretta"
- Aggiungi l'audio all'evento, salva, et voilà!
- (La prossima volta organizzati per andare in diretta, perdigiorno che non sei altro!)

A parte gli scherzi !!! **Nota Bene !!!** con questo metodo, Larigira prenderà dal sito l'ultimo audio in ordine cronologico della tua trasmissione. Va da se che, **l'audio che vuoi mandare in onda deve essere pubblicato sul sito della radio almeno 30 minuti prima che vada in onda!** Altrimenti come fa la povera rigira?

## 5b) Metodo 2: hackera il sistema

Se non vuoi pubblicare la tua puntata sul sito **prima** che vada in onda la tua "finta diretta", puoi intanto **pubblicare il tuo audio su Internet Archive** e dire a Larigira di mandare quello!!! Vediamo questo incredibile metodo:

1. Vai su "Add audio" e crea un audio di tipo "http". Dagli un nome riconoscibile.

2. Nel campo "URLs" inserisci il link dell'audio. Come trovarlo?

| ITEM TILE | 1 file  |
|-----------|---------|
| TORRENT   | 1 file  |
| VBR M3U   | 1 file  |
| VBR MP3   | 1 file  |
| SHOW ALL  | 8 Files |

- Vai su **Internet Archive**, nella **pagina della puntata** della finta diretta che hai appena caricato.

- Come avrai già fatto altre milioni di volte, fai click col tasto destro del mouse e fai "copia indirizzo" sulla voce "VBR MP3"

- **Torna su Larigira e incolla** l'indirizzo nel campo "*URLs*"! Controlla che questo indirizzo finisca con un estensione audio come **.mp3** , **.ogg** , eccetera!

3. Clicca "Submit" per salvare il tuo audio su Larigira

4. Vai sulla pagina "Add time" e crea un nuovo evento "Frequency".

5. Leggi questa guida a partire dal punto 4b "Creare l'evento" a pag. 5 di questa guida, da lì in avanti è tutto uguale!

6. **Svantaggi**: ricorda che seguendo questi passi stai assegnando un audio **statico** al tuo evento ripetuto... Suonerà per **l'eternità**!

- Ti toccherà **aggiornare** (a mano, ogni volta che vuoi mandare una nuova puntata) **l'audio che hai creato,** inserendo il link di Archive.org corrispondente alla **nuova puntata** che avrai pubblicato.

- Come? Una volta creato un audio, i suoi parametri saranno sempre consultabili e modificabili attraverso il bottone "Edit" nella pagina "List"

- Fai questa operazione **almeno 30 minuti prima** che la puntata vada in onda!

Fine!